l'm not a robot

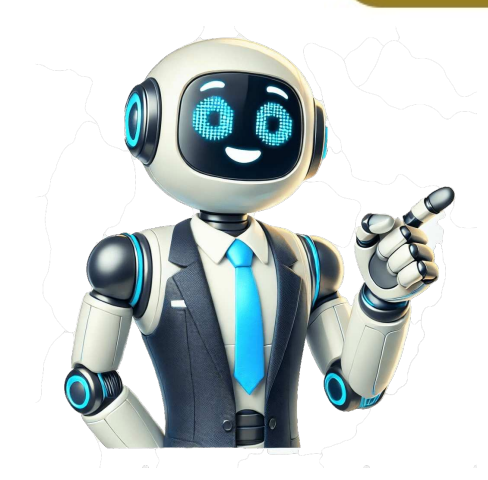

When you create a document, do you consider its structure? Similar to Microsoft Word, Google Docs provides page and section breaks. These tools help you space out your content by inserting pages and creating sections. If you're new to using page and section breaks in Google Docs, we'll walk you through the basics. We'll explain how to insert them, hide or show section breaks, and remove breaks that you no longer need. Add a Page or Section Break in Google Docs is easier than you might think. Open your document and place your cursor where you want to insert the break. Then, click Insert > Break from the menu. Choose "Page Break" or "Section Break" or "Section Break" or from the pop-out menu. Page Break: Drops the text after your cursor to a new page. Section Break (Next Page): Starts a new section on the same (current) page. Page breaks are ideal if you have a heading or are starting a new section on the same (current) page. a separate page for each topic or category in your document. Since page breaks do not display any type of indicator in your document, there isn't a way to show or hide them. As you've learned above, a page break simply starts a new page. Section breaks, on the other hand, have a blue dotted line indicating the start of the section. While this section indicator is helpful, it might be distracting to you. Luckily, you can hide it. Click View > Show Section Breaks in the menu. This deselects it by removing the checkmark and the blue dotted line disappears. To show the section breaks again later, head to the same spot in the menu and select Show Section Breaks to put a checkmark next to it. You should then see those dotted lines for your section breaks once again. If you insert a page or section breaks you'll use specific keys on your keyboard. To remove a page break in Google Docs on Windows, place your cursor in front of the text at the top of the page. Then, press Backspace. This moves the content up to the previous page. To remove a section break on Windows, place your cursor in front of the text at the top of the page. have Show Section Breaks enabled. Then, press Delete. To remove a page break in Google Docs on Mac, place your cursor in front of the text at the top of the previous page. To remove a section break on Mac, place your cursor in front of the text at the top of the previous page. enable Show Section Breaks to make this simpler. Then, press either Fn+Delete or Control+D. For another way to structure your document, especially if it's a brochure or pamphlet, take a look at how to create multiple columns in Google Docs. Page breaks and section breaks are useful tools in Google Docs to control the layout and formatting of your document. Here is a comprehensive guide on how to add, view, and remove these breaks. To add a page break in Google Docs: Place your cursor where you want the page break from the menuSelect Page break from the menuSelect Page break in Google Docs: Place your cursor where you want the page break from the menuSelect Page break from the menuSelect Page break in Google Docs: Place your cursor where you want the page break from the menuSelect Page break from the menuSelect Page paragraph:Select the entire paragraph or place your cursor anywhere in the paragraph Click Format > Line & Paragraph Spacing > Add Page Break BeforeThis will move the selected paragraph to the top of the next page. There are two types of section breaks in Google Docs: Section breaks in Google Docs: Section br break (next page) - Starts a new section on the next pageTo add a section break: Place your cursor where you want the section breaks allow you to have different headers, footers, margins and other formatting within the same document. Page breaks in Google Docs do not display any visible indicator. However, section breaks have a blue dotted line showing where the section breaks to uncheck itShowing section breaks to uncheck itShowing section breaks to uncheck itS if you find them distracting. To remove a page break: Click under the page break Press Backspace or Delete key until the page break is removed you may need to press Backspace or Delete multiple times to completely eliminate the break. To remove a section break visible by clicking View > Show Section BreaksClick above the section breakPress Backspace or Delete key to remove the dotted lineOnce the section break ||-|-|| Location | Moves all below text to next page || Visibility | Not visible | Dotted line visible || Usage | Separate topics or sections | Customize formatting within document || Remove | Delete under break | Delete under break | Delete above section break line | Page breaks in Google Docs and also explain how to view and remove them from your document. How To Add Page Breaks in Google Docs? It's a special, non-printing character that marks the end of a page. You can add this if you want to insert a new page without completely filling up the current one. Inserting a Google Docs page break into your documents offers several benefits. For one, it organizes your content by dividing it into multiple chunks. Furthermore, it enhances readability by providing a cleaner and more structured format. Here's how to insert page breaks in Google Docs: Go to \$\operandot and che page breaks in Google Docs: Go to \$\operandot and che page breaks in Google Docs in \$\operandot and che page breaks in \$\operandot and che page breaks in \$\operandot and c Click on "Insert" in the menu bar, then choose "Break" followed by "Page break." Alternatively, you can use the keyboard shortcut "Ctrl" + "Enter" (or "Command" + "Enter" (or "Command" + "Enter/Return" for Mac) to quickly insert a page break. Did you know that you can also insert page breaks in Google Sheets (and assign tasks)? Check out our comprehensive guide on Google Sheets Page Breaks [How to Add, Remove & More] to learn more! How To Insert a Section break in Google Docs A section break in Google Docs A section One useful application is when you need to insert multiple columns in a specific area of your document. It's also beneficial when arranging photos and shapes within your paper. To add a section break, follow the instructions below: Open your document on Google Docs. Click on the part where you want to insert your section break. Click on "Insert" >> Click on the part where you want to insert your section break. "Break" and choose the desired option from the menu that appears. If you select "Section break (next page)," the next section break (continuous)," the section break will be inserted within the same page." How To Show Page Breaks in Google Docs Normally, you wouldn't see page breaks in Google Docs since they are considered "non-printing" characters. They do not appear when you print a physical copy of your document. But where is the page breaks in Google Docs that you just inserted? Here's how to see page breaks in Google Docs that you just inserted? Here's how to see page breaks in Google Docs that you just inserted? Here's how to see page breaks in Google Docs that you just inserted? Click on "Show non-printing characters" from the options available. Alternatively, you can use the keyboard shortcut "Ctrl" + "P") to display the page and Section Breaks. How To Delete Page and Section Breaks If you no longer need page and section breaks in your document, you can easily remove them by following these steps: Open your Google document and navigate to the section where you inserted a break. Place your cursor immediately after the page or section break is deleted. You can treat your section and page breaks like any other character you see in your document. Therefore, you can delete them in the same way you would remove words from your work. Frequently Asked Questions What Is the Shortcut for Page Break in Google Docs? For Windows users, press the keys "Ctrl" and "Enter" on your keyboard to insert a page break in Google Docs. For Mac users, press "Command" and "Enter/Return" simultaneously instead. What Is the Difference Between a Page Break and a Section Break in Google Docs? If you insert a page break, you can only continue typing and adding content on the next immediate page of your document. However, adding a section break divides your content on the same page. Final Thoughts If you need to lay out your document properly, page breaks in Google Docs are always helpful. Just follow our guide above, and you should be able to insert them without problems. Want a quicker way to make progress with your work? Get a headstart by checking out our premium templates today! Use the code "SSP" to purchase them at 50% off. Related: Page breaks can be extremely helpful if you want to organize your content in Google Docs. In this article, we will guide you on how to insert page breaks in Google Docs What is a page break in Google Docs? It's a special, non-printing character that marks the end of a page. You can add this if you want to insert a new page without completely filling up the current one. Inserting a Google Docs page break into your documents offers several benefits. For one, it organizes your content by dividing it into multiple chunks. Furthermore, it enhances readability by providing a cleaner and more structured format. Here's how to insert page breaks in Google Docs: Go to and open your document. Navigate to the document section where you want to add the page break." Alternatively, you can use the keyboard shortcut "Ctrl" + "Enter" (or "Command" + "Enter/Return" for Mac) to quickly insert a page break. Did you know that you can also insert page breaks in Google Sheets (and assign tasks)? Check out our comprehensive guide on Google Sheets (and assign tasks)? Check out our comprehensive guide on Google Sheets (and assign tasks)? Docs that functions similarly to a page break. A section break helps divide a specific page in your document into multiple "sections" or "parts." So, when should you use a section break? One useful application is when you need to insert multiple columns in a specific area of your document. It's also beneficial when arranging photos and shapes within your paper. To add a section break, follow the instructions below: Open your document on Google Docs. Click on the part where you want to insert your section break. Click on "Insert" > "Break" and choose the desired option from the menu that appears. If you select "Section break (next page)," the next section will start on the following page of your document. Alternatively, if you choose "Section break will be inserted within the same page." How To Show Page Breaks in Google Docs since they are considered "non-printing" characters. They do not appear when you print a physical copy of your document. But where is the page break in Google Docs that you just inserted? Here's how to see page breaks in Google Docs: Open your Google document, then select "View" from the options available. Alternatively, you can use the keyboard shortcut "Ctrl" + "P" (or "Command" + "Shift" + "P") "P") to display the page breaks. How To Delete Page and Section Breaks If you no longer need page and section breaks in your document, you can easily remove them by following these steps: Open your Google document and navigate to the section where you inserted a break. Place your cursor immediately after the page or section break. Press the "Backspace" key on your keyboard (or "Fn" + "Delete" for Mac) until the page break or section break is deleted. You can treat your section and page breaks like any other character you see in your document. Therefore, you can delete them in the same way you would remove words from your work. Frequently Asked Questions What Is the Shortcut for Page Break in Google Docs? For Windows users, press the keys "Ctrl" and "Enter" on your keyboard to insert a page break, you can only continue typing and adding content on the next immediate page of your document. However, adding a section break divides your content on the same page. Final Thoughts If you need to lay out your document properly, page breaks in Google Docs are always helpful. Just follow our guide above, and you should be able to insert them without problems Want a quicker way to make progress with your work? Get a headstart by checking out our premium templates today! Use the code "SSP" to purchase them at 50% off. Related: Page breaks and section breaks in Google Docs allow for greater control over the layout and structure of your content, but they can also cause issues. If you've ever found yourself struggling with awkward page breaks that disrupt the flow of a document or with section breaks that create unwanted whitespace or page numbering issues, you probably know how frustrating they can be. In this tutorial, we'll show you how to remove page breaks and section breaks in Google Docs so that you can regain control over your document's formatting. Google Docs makes it easy to add manual page breaks to your documents and push content to the next page without repeatedly pressing the Enter/Return key. There are several ways to do that: Use the Ctrl + Enter (Windows and Chromebook) or Command + Enter (Mac) keyboard shortcut. Select Insert > Break > Page Break on the Google Docs menu bar. Tap the Add icon and select Page break on mobile app (iPhone, iPad, and Android). However, if you insert a page break that you no longer need or add one accidentally, it's important to know how to remove it. To delete a page break that you no longer need or add one accidentally, it's important to know how to remove it. the Backspace key (Windows and Chromebook) or the Delete key (Mac, iOS, and Android). Press Backspace/Delete repeatedly if there's vacant space between the cursor at the end of the final paragraph before the page break. Press Delete (Windows), Fn+Delete (Mac), or Alt+Backspace (Chromebook). Press the key or keys repeatedly if there's vacant space between the cursor and the page break. If you want to read through the flow, try switching the flow, try switching the page break. If you want to read through the contents of a Google Docs document without manual or automatic page break. select Page setup. The Pageless format also hides elements like headers, page numbers, and watermarks. To switch back to the default Pages tab. To enable and disable Pageless format on the mobile version of Google Docs, you must: Tap the More icon (three dots) on the top right of the screen. Tap Page setup. Enable the switch next to Pageless. Like Microsoft Word, Google Docs on desktop devices allow you to add section breaks: Section breaks to documents. There are two types of section breaks to documents. There are two types of section breaks to documents. page. To add a section break, open the Insert menu and select Break > Section break (next page) or Section break (continuous). Section break in Google Docs. However, unlike regular page breaks, it can be frustrating to remove section break unless you know how. To remove a section break in Google Docs: Position the cursor at the end of the paragraph before the section breaks. Press Delete (Windows), Fn+Delete (Mac), or Alt+Backspace (Chromebook). If you have trouble locating section breaks in a document: Open the View menu and select Show section breaks in a document. throughout the document as dotted lines. Position the cursor above the section break's horizontal line and press Delete (Windows), Fn+Delete (Mac), or Alt+Backspace (Chromebook) to remove it. To hide section breaks again, open the Insert menu and remove the checkmark next to the Show section breaks/Show non-printing characters option. Removing unwanted page breaks and section breaks in Google Docs is crucial for creating a polished and well-organized document. Although it may take a few attempts to get the hang of the methods above, you'll soon be able to do it with ease. How to Get Rid of Page Breaks in Google Docs? Are you tired of unwanted page breaks in your Google Docs documents? It's frustrating, isn't it? You're not alone. Many users have struggled with this issue, and it's high time we address it. In this article, we'll tackle this common problem and provide solutions, it's essential understand why page breaks occur in the first place. Here are a few common reasons: • Incorrect spacing, or incorrect formatting; When you use excessive spacing, irregular spacing, or incorrect formatting; when you use excessive spacing, irregular spacing, or incorrect formatting; when you use excessive spacing, irregular spacing, or incorrect formatting; when you use excessive spacing, or incorrect formatting; when you use excessive spacing, or incorrect formatting; when you use excessive spacing, or incorrect formatting; when you use excessive spacing, or incorrect spacing, or incorrect formatting; when you use excessive spacing, or incorrect formatting; when you use excessive spacing, or incorrect spacing, or incorrect formatting; when you use excessive spacing, incorrect spacing, or incorrect spacing, incorrect spacing, incorrect spa "Insert page break" feature: This might seem obvious, but deleting the page breaks can be a result of file corruption, edits, and formatting errors. How to Get Rid of Page Breaks in Google Docs? Now that we've identified the common reasons for page breaks, it's time to learn how to eliminate them. Here are some effective solutions: Solution 1: Remove Page Break using the "Hyphen" Method Place your cursor at the beginning of the page break. Press the - (hyphen) key. This will create a non-breaking hyphen. Select the hyphen and use Ctrl + Shift + Delete (Windows) or Cmd + Shift + Delete (Mac) to delete it. The page break should now disappear. Tip: This method works only if you don't have any text preceding the page Break using the "Selection" Method Select the entire document by pressing Ctrl + A (Windows) or Cmd + A (Mac). Go to the Edit menu and select Undo (or press Ctrl + Z or Cmd + Z). This will undo any recent changes, including the addition of the page break. Alternatively, you can also use the keyboard shortcut Ctrl + Shift + > (Mac) to move the selected text to the next page. Solution 3: Use the "Find and Replace" Method Go to the Edit menu and select Find and replace (or press Ctrl + H or Cmd + H). In the "Find what" field, type ^13, which represents a line break. Leave the "Replace with" field blank. Click Replace All to remove the page break. Solution 4: Convert File to HTML and Back Go to the File menu and select Download as > HTML. Open the downloaded HTML field blank. Click Replace All to remove the page break. Leave the "Replace with" field blank. like Notepad++. Remove the unwanted page break by deleting the corresponding HTML code (usually). Save the HTML file and re-upload it to Google Docs' built-in formatting features: Rethink your formatting approach and use Google Docs' built-in formatting tools, such as headings, lists, and multiple columns, to reduce the need for manual spacing and formatting. • Check your document is set to Separate pages instead of Single page, which can sometimes cause issues. • Use a reliable text editor: If you're experiencing frequent page breaks, consider using a reliable text editor for editing, like Sublime Text or Atom, before importing the file into Google Docs. Conclusion Removing page breaks, using the provided solutions, and following the additional tips and tricks, you'll be well on your way to a page-break-free Google Docs' built-in formatting features to minimize the need for manual intervention. Jakarta-born, Amsterdam-based Markus Klein, a freelance writer, and editor, originally introduced the concept of "page breaks" in his 2012 research paper, "The Psychology of Page Breaks in Digital Document Editors." Your friends have asked us these questions - Check out the answers! Efficiently dividing content across different pages, helping to organize and structure your document. Page breaks allow you to end a page without adding content, creating distinct sections within your document. This is particularly useful for academic research or professional content, adding page breaks on both laptops and mobile devices. What does a Page Break do in Google Docs? A page break is a formatting tool utilized in documents, both for print and digital use, that signals the conclusion of one page and the commencement of a new one. Its purpose is to manage how content is displayed, making certain parts or segments start on fresh pages rather than continuing on the same page. This is frequently done to enhance readability, separate chapters or sections, and enhance the overall document organization. In word processing software like Microsoft Word or Google Docs, you can insert a page break to ensure content begins on a new page. This is frequently done to enhance the overall document organization. avoid raising suspicion from AI or plagiarism detection tools due to its common and functional nature. Benefits of Inserting Page Break in Google Docs allow you to logically divide content into distinct sections, enhancing the layout of longer documents. Improved Readability: Dividing content with page breaks makes it easier for readers to follow, preventing them from being overwhelmed by long paragraphs or sections. Professional appearance, ideal for academic and corporate work. Customized Formatting: Page breaks enable flexible formatting of individual sections, allowing adjustments to font size, spacing, and margins for specific parts of the document. How to Insert Page Breaks in Google Docs on your web browser or simply click here to open a Google Docs Step 1: Launch Google Docs Step 2: Open the DocumentAccess the document or alternatively, open an already existing one. Open the Document or Create a new document or Create a New DocumentStep 3: Choose the Region for Applying Page BreaksOnce the document is opened, proceed to select the specific location within the document where the Page Break needs to be inserted. In the screenshot below, the designated area has been highlighted, indicating that the Page Break within the content, it's necessary to either click on or access the "Insert" tab located in the upper toolbar of the main interface or on the Google Docs website. Top many bar > Click on InsertStep 5: Select Break and Choose Page BreakNow you will encounter a dropdown menu containing a range of different options. Scroll through the options and locate the "Break" option, then proceed to click on it. Once clicked, a subsequent dropdown menu will appear, presenting various alternatives. One of these options is the "Page Break." Make your selection accordingly. Shortcut Key for inserting Page Break. You can also insert a page break by pressing "Ctrl + Enter" Break > Select Page BreakStep 6: Preview Page BreakUpon selecting the option, the Page Break will be seamlessly incorporated. Preview the designated content area, which will now appear on a fresh page, resulting in an alteration to the overall structure and layout. Preview Applied Page BreakWhat is Section Break in Google Docs is a formatting tool used to divide a document into distinct sections, each with its formatting, layout, or properties. It enables you to apply different formatting styles, headers, footers, page numbering, or even column setups to different parts of your document. Use of Section Break in Google DocsApply different headers or footers to various parts of a document. Change page numbering styles or reset page numbers within different sections. Adjust margins, columns, or orientation for specific parts of the document. Have parts of the document with unique formatting, such as landscape orientation for specific parts of the document. Have parts of the document with unique formatting, such as landscape orientation for specific parts of the document. Have parts of the document. Have parts of the document with unique formatting, such as landscape orientation for specific parts of the document. Google DocsSection break in Google Docs is one of the features that provides the functionality, which is quite similar to a page break. The section break in Google Docs are stated below: Step 1: Open the Google DocumentBegin by accessing the document where a Section Break is required. You also have the option to either create a new document, proceed to select the "Insert" Tab located in the upper menu of the Google Docs interface. Top Menu Bar > Click on InsertStep 3: Select Break and Choose Section Break and Choose "Break." Within the "Break" option, select the suboption labeled "Section Break." It's important to note that there are two distinct types of section Break section Break is added successfullyNow, take a moment to preview and confirm that the aforementioned steps have been successfully implemented in your document. Section Breaks in Google DocsStep 1: Click on the View TabTo make the Page Breaks visible in our Google Docs. Navigate to the top menu bar of Google Docs and click on "View". Clicking on View TabStep 2: Select Show Non-Printing Characters option, we can easily view the page breaks, proceed to choose and enable the "Show Non-Printing Characters" option, we can easily view the page breaks, which are added to our document in Google Docs. Page Breaks are ShownHow to Insert Page Breaks in Google Docs on AndroidGoogle Docs is compatible with mobile devices in terms of portable applications, using this application we can add or insert page breaks in our content as per our requirements. So for inserting page breaks, we need to perform the below-specified steps: Step 1: Install Google DocsDownload the Google DocsStep 2: Open the Google DocsStep 2: Open the Google DocsStep 2: Open the steps involve either creating a new document or accessing an already existing one. In this document. Opening the DocumentStep 3: Click on the Edit ButtonNow click on the Edit button, it will be visible on the bottom right corner of the mobile screen in blue color. Clicking on Edit IconStep 4: Choose Page Break LocationNow, it's essential to select the specific area from which the page break will be visible on the bottom right corner of the mobile screen in blue color. we've clicked on the text "3.3. Task Identification" to indicate where the page break is to be implemented. Selecting the AreaStep 5: Click on (+) Icon and Select Page BreakOnce the page break is to be implemented. Selecting the AreaStep 5: Click on (+) Icon and Select Page BreakOnce the page break is to be implemented. Clicking on the insert button and select the Page Break optionStep 6: Preview Page Break up option, the page Break will be implemented starting from the chosen area or text, as illustrated in the screenshot below. Page Break will be implemented starting from the chosen area or text, as illustrated in the screenshot below. Break in your Google Docs document remains consistent for both iPhone and Android devices. Please follow the above steps to insert page Breaks and Section Breaks in Google DocsStep 1: Open the DocumentWe need to delete the page and section break. We can open the existing document present on our Google Account, or we can also upload it from our local device. Opening the Document, navigate to the section where you've added a break. Then, position your cursor immediately after the page or section break. Placing the CursorStep 3: Use the Backspace Key on WindowsAfter repositioning the cursor correctly, proceed to press the backspace key located on your keyboard. Keep pressing this key until the page break or section break is entirely removed from your document. Shortcut key for Mac: Use "Fn+ Delete" to Delete Page and Section Breaks Using Backspace Key to remove breakSHoConclusionInserting page breaks in a Google document can significantly improve the readability and presentation of your main content. Utilizing this feature allows you to structure your document professionally, making it easier for readers to navigate and visualize the content. Page breaks can be added using both mobile devices and desktops. The steps outlined in this article will guide you through the process of inserting page breaks are useful tools in Google Docs to control the layout and formatting of your document. Here is a comprehensive guide on how to add, view, and remove these breaks. To add a page break in Google Docs: Place your cursor where you want the page break will move all text after the cursor to the next page. You can also add a page break before a specific paragraph. Select the entire paragraph or place your cursor anywhere in the paragraph Click Format > Line & Paragraph Spacing > Add Page Break BeforeThis will move the selected paragraph to the top of the next page. There are two types of section breaks in Google Docs: Section break (next page) - Starts a new section on the next pageTo add a section break: Place your cursor where you want the section break from the menuSelect the type of section break you want Section break allow you to have different headers, footers, margins and other formatting within the same document. Page breaks in Google Docs do not display any visible indicator. However, section breaks have a blue dotted line showing where the section breaks. Click View > Show Section Breaks to uncheck itShowing section breaks helps you visually see where your sections divide, but you can hide them distracting. To remove a page break: Click under the page break Press Backspace or Delete key until the page break is removed You may need to press Backspace or Delete key to remove the dotted lineOnce the section break line disappears, the section break will be eliminated. Here is a comparison of page breaks and section break ||-|-|| Location | Moves all below text to next page || Visibility | Not visible || Usage || Section Break ||-|-|-|| Location || Moves all below text to next page || Visibility || Not visible || Usage || Section Break ||-|-|-|| Location || Moves all below text to next page || Visibility || Not visible || Usage || Section Break || Visibility || Not visible || Usage || Visibility || Not visible || Usage || Visibility || Not visible || Usage || Visibility || Not visible || Usage || Visibility || Not visible || Usage || Visibility || Not visible || Usage || Visibility || Not visible || Usage || Visibility || Not visible || Usage || Visibility || Not visible || Usage || Visibility || Not visible || Usage || Visibility || Not visible || Usage || Visibility || Not visible || Visibility || Not visible || Visibility || Not visible || Visibility || Not visible || Visibility || Not visible || Visibility || Not visible || Visibility || Not visible || Visibility || Not visible || Visibility || Not visible || Visibility || Not visible || Visibility || Not visible || Visibility || Not visible || Visibility || Not visible || Visibility || Not visible || Visibility || Not visible || Visibility || Not visible || Visibility || Not visible || Visibility || Not visible || Visibility || Not visible || Visibility || Not visible || Visibility || Not visible || Visibility || Not visible || Visibility || Not visible || Visibility || Not visible || Visibility || Not visible || Visibility || Not visible || Visibility || Not visible || Visibility || Not visible || Visibility || Not visible || Visibility || Not visible || Visibility || Not visible || Visibility || Not visible || Visibility || Not visible || Visibility || Not visible || Visibility || Not visible || Visibility || Not visible || Visibility || Not visible || Visibility || Not visible || Visibility || Not visible || Visibility topics or sections | Customize formatting within document || Remove | Delete under break | Delete above section break line |